## WORKSHOP PROBLEM 4c

# Nonlinear Snap-Through Load Analysis (different spring constants)

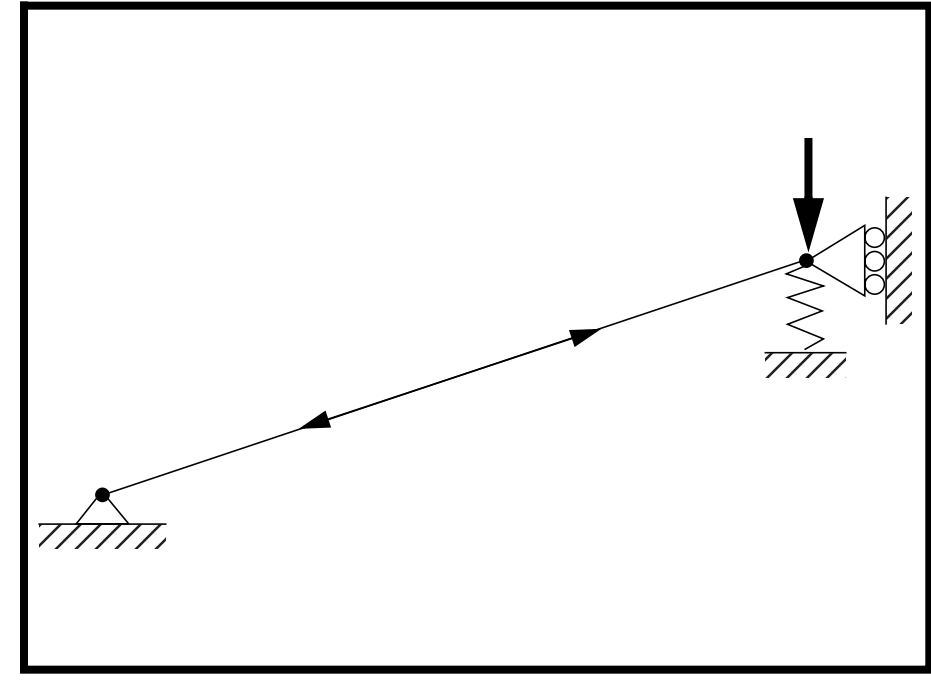

**Objectives:** 

- Demonstrate the use of a nonlinear static analysis for a snap-through load.
- Demonstrate the effect of different spring constants on the load-deflection curve.

4c-2 MSC/NASTRAN 103 Exercise Workbook

## **Model Description:**

WORKSHOP 4c

For the structure below:

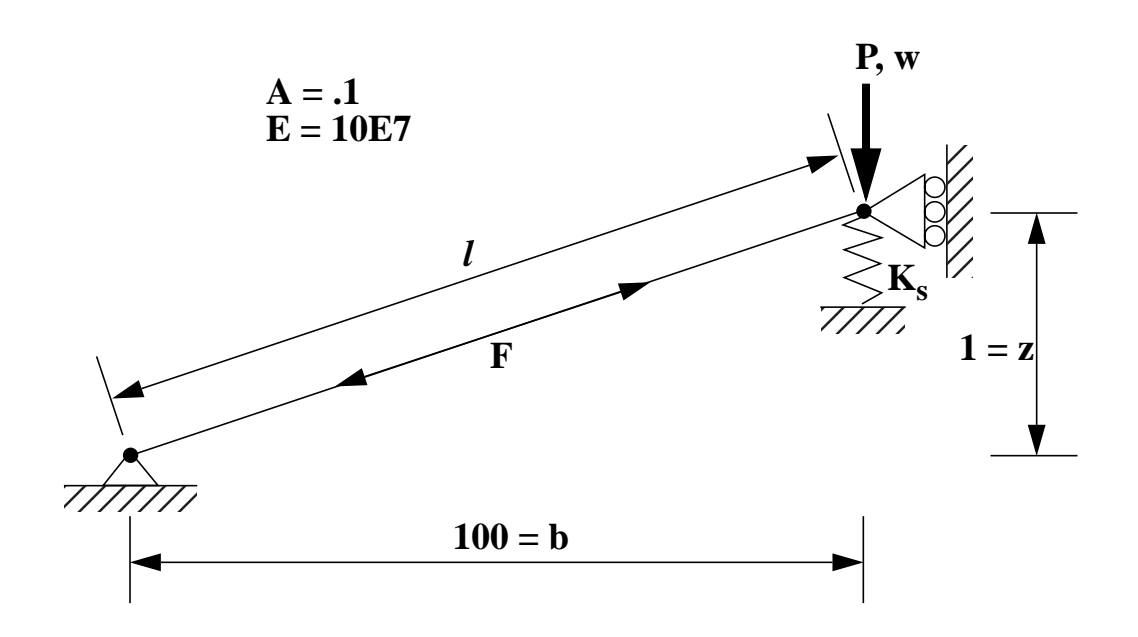

## Add Case Control commands and Bulk Data Entries to:

1. Perform a nonlinear static analysis on the model for the cases when  $K_s=0$ ,  $K_s=3$ , and  $K_s=6$ .

## Suggested Exercise Steps:

- Modify the existing MSC/NASTRAN input file by adding the appropriate loading conditions and nonlinear static analysis control parameters.
- For Case Control, insert the static load set selection (LOAD) and the nonlinear static analysis parameter selection (NLPARM) in each subcase.
- For Bulk Data, insert all the relevant nonlinear static analysis parameters for each subcase (NLPARM).
- Prepare the model for a nonlinear static analysis.
  - ♦ PARAM, LGDISP, 1
- Insert the parameters for arc-length methods (NLPCI).
- Generate an input file and submit it to the MSC/NASTRAN solver for a nonlinear static analysis.
- Review the results.
- Modify the existing model, adjusting the spring constant.
- Generate another input file and submit it to the MSC/ NASTRAN solver for a normal modes analysis.
- Review the results.
- Modify the existing model, adjusting the spring constant.
- Generate the final input file and submit it to the MSC/ NASTRAN solver for a normal modes analysis.
- Review the results.

## Input File Workshop 4a for Modification:

## prob4a.dat

ASSIGN OUTPUT2 = 'prob4a.op2', UNIT=12 ID NAS103, WORKSHOP 4A SOLUTION **TIME 10** SOL 105 CEND TITLE=SIMPLE ONE DOF GEOMETRIC NONLINEAR PROBLEM LABEL=REF: STRICKLIN AND HAISLER; COMP. AND STRUCT.; 7:125-136 (1977) ECHO=UNSORT DISP(SORT2)=ALL SUBCASE 10 LOAD=6 SUBCASE 20 METHOD=30 **BEGIN BULK** PARAM, POST, 0 \$ **\$ GEOMETRY** GRID, 1, , 0., 0., 0., , 123456 GRID, 2, , 100., 1., 0., , 13456 \$ **\$ CONNECTIVITY** CROD, 10, 10, 1, 2 \$CELAS1, 20, 20, 2, 2, 0, 0 \$ **\$ PROPERTIES** \$ PROD, 10, 1, .1 \$PELAS, 20, 3. MAT1, 1, 10.E7 \$ \$ LOADS \$ FORCE, 6, 2, , -6., 0., 1., 0. \$ **\$ SOLUTION STRATEGY** \$ EIGB, 30, INV, 0.0, 3.0, 20, 2, 2, , +EIGB +EIGB, MAX **ENDDATA** 

## **Exercise Procedure:**

### 1. Users who are not utilitizing MSC/PATRAN for generating an input file should go to Step 7, otherwise, proceed to step 2.

2. Create a new database called **prob4c.db**.

### File/New...

New Database Name:

prob4c

OK

In the New Model Preference form set the following:

Tolerance:

Analysis Code:

Analysis Type:

| Default     |  |
|-------------|--|
| MSC/NASTRAN |  |
| Structural  |  |

3. Import the model data from the database **prob4a.db**.

## File/Import...

Object:

OK

Source:

Model MSC/PATRAN DB prob4a.db

PATRAN Databases:

Apply

When the summary form appears, clear it by clicking on **OK**.

OK

4. Modify the model loading to 15 lbs.

## ♦ Loads/BCs

Action:ModifyObject:ForceType:Nodal

WORKSHOP 4c

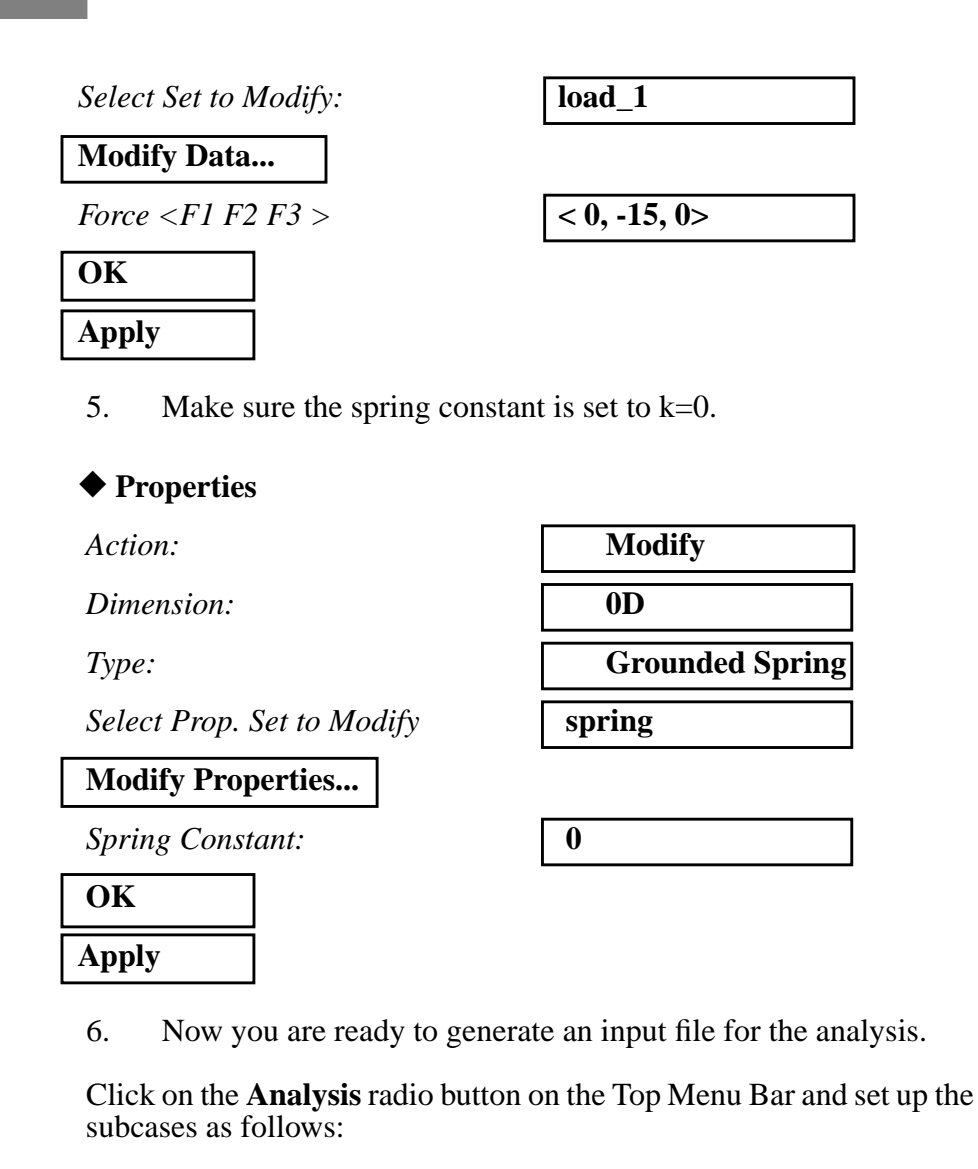

### ♦ Analysis

Action:

Object:

Method:

Job Name

Solution Type...

Solution Type:

OK

| Analyze             |  |
|---------------------|--|
| <b>Entire Model</b> |  |
| Analysis Deck       |  |
| prob4c_1            |  |
|                     |  |

## • NONLINEAR STATIC

MSC/NASTRAN 103 Exercise Workbook 4c-7

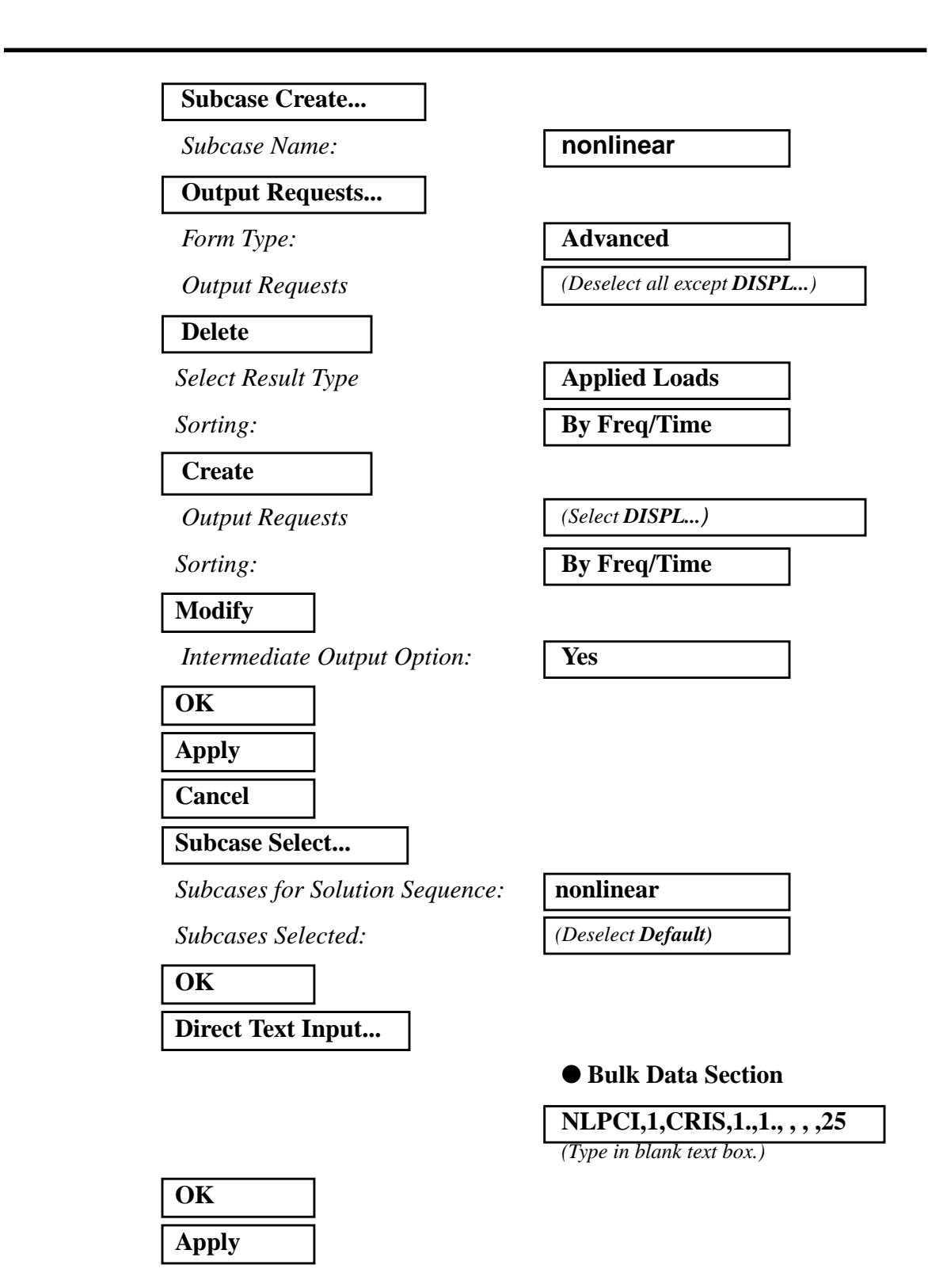

An input file called **prob4c\_1.bdf** will be generated. This process of translating your model into an input file is called the Forward Translation. The Forward Translation is complete when the Heartbeat turns green. MSC/PATRAN users should now proceed to **Step 8**.

Note: You must edit the input file before submitting it for an analysis.

7. Edit the input file.

Enter a text editor and make the following changes to the input file:

In the Bulk Data section, look for the CELAS entry and change the last parameter to 2.

CELAS 2 2 2 2 2

WORKSHOP 4c

## Generating an input file for MSC/NASTRAN Users:

```
8. MSC/NASTRAN users can generate an input file using the data from the Model Description. The result should be similar to the output below (prob4c_1.dat):
```

```
ASSIGN OUTPUT2 = 'prob4c_1.op2', UNIT=12
ID NAS103, WORKSHOP 4A SOLUTION
TIME 10
SOL 106
CEND
TITLE=SIMPLE ONE DOF GEOMETRIC NONLINEAR PROBLEM
LABEL=REF: STRICKLIN AND HAISLER; COMP. AND STRUCT.; 7:125-136 (1977)
ECHO=UNSORT
DISP(SORT2)=ALL
OLOAD(SORT2)=ALL
SUBCASE 10
 LOAD=15
 NLPARM=30
BEGIN BULK
PARAM, POST, 0
PARAM,LGDISP,1
$
$ GEOMETRY
$
GRID, 1, , 0., 0., 0., , 123456
GRID, 2, , 100., 1., 0., , 13456
$
$ CONNECTIVITY
$
CROD, 10, 10, 1, 2
CELAS1, 20, 20, 2, 2, 0, 0
$
$ PROPERTIES
$
PROD, 10, 1, .1
PELAS, 20, 0.
MAT1, 1, 10.E7
$
$ LOADS
$
FORCE, 15, 2, , -15., 0., 1., 0.
$
$ SOLUTION STRATEGY
$
NLPARM, 30, 10, , AUTO, 5, 25, PW, YES
```

```
4c-10 MSC/NASTRAN 103 Exercise Workbook
```

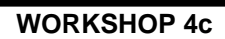

NLPCI, 30, CRIS, 1., 1., , , , 25 ENDDATA

MSC/NASTRAN 103 Exercise Workbook 4c-11

## Submit the input file for analysis:

- 9. Submit the input file to MSC/NASTRAN for analysis.
  - 9a. To submit the MSC/PATRAN .bdf file, find an available UNIX shell window. At the command prompt enter nastran prob4c\_1.bdf scr=yes. Monitor the analysis using the UNIX ps command.
  - 9b. To submit the MSC/NASTRAN .dat file, find an available UNIX shell window and at the command prompt enter nastran prob4c\_1.dat scr=yes. Monitor the analysis using the UNIX ps command.
- 10. When the analysis completed, edit the **prob4c\_1.f06** file and search for the word **FATAL**. If no matches exist, search for the word **WARNING**. Determine whether the existing WARNING messages indicate any modeling errors.
- 10a. While still editing prob4c\_1.f06, search for the word:
- **DISPLACE** (spaces are necessary).

What is the y-displacement of Node 2 at the end of the last step?

T2 =

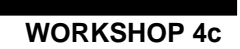

## **Comparison of Results:**

11. Compare the results obtained in the **.f06** file with the results on the following page:

| POINT-ID -   |      | 2   |               |         |             |     | SUBCA |
|--------------|------|-----|---------------|---------|-------------|-----|-------|
| 101N1 1D -   |      | 2   | DISPLZ        | АСЕМЕМІ | V E C T O R |     |       |
| STEP         | TYPE | T1  | Т2            | Т3      | R1          | R2  | R3    |
| 7.862365E-02 | G    | 0.0 | -1.500225E-01 | 0.0     | 0.0         | 0.0 | 0.0   |
| 1.189938E-01 | G    | 0.0 | -3.000450E-01 | 0.0     | 0.0         | 0.0 | 0.0   |
|              |      |     |               |         |             |     |       |
|              |      |     |               |         |             |     |       |
|              |      |     |               |         |             |     |       |
| 2.347448E-01 | G    | 0.0 | -2.250337E+00 | 0.0     | 0.0         | 0.0 | 0.0   |
| 4.484861E-01 | G    | 0.0 | -2.400360E+00 | 0.0     | 0.0         | 0.0 | 0.0   |
| 7.252314E-01 | G    | 0.0 | -2.550382E+00 | 0.0     | 0.0         | 0.0 | 0.0   |
| 1.000000E+00 | G    | 0.0 | -2.671816E+00 | 0.0     | 0.0         | 0.0 | 0.0   |

#### LOAD VECTOR

| STEP         | TYPE | т1  | Т2            | Т3  | R1  | R2  | R3  |
|--------------|------|-----|---------------|-----|-----|-----|-----|
| 7.862365E-02 | G    | 0.0 | -1.179354E+00 | 0.0 | 0.0 | 0.0 | 0.0 |
| 1.189938E-01 | G    | 0.0 | -1.784906E+00 | 0.0 | 0.0 | 0.0 | 0.0 |
| •            |      |     |               |     |     |     |     |
| •            |      |     |               |     |     |     |     |
| •            |      |     |               |     |     |     |     |
| 2.347448E-01 | G    | 0.0 | -3.521173E+00 | 0.0 | 0.0 | 0.0 | 0.0 |
| 4.484861E-01 | G    | 0.0 | -6.727292E+00 | 0.0 | 0.0 | 0.0 | 0.0 |
| 7.252314E-01 | G    | 0.0 | -1.087847E+01 | 0.0 | 0.0 | 0.0 | 0.0 |
| 1.000000E+00 | G    | 0.0 | -1.500000E+01 | 0.0 | 0.0 | 0.0 | 0.0 |

4c-14 MSC/NASTRAN 103 Exercise Workbook

12. MSC/NASTRAN users have finished the first part of this exercise. MSC/PATRAN users should proceed to the next step.

## MSC/NASTRAN users should proceed to Step 15.

13. Proceed with the Reverse Translation process, that is, importing the **prob4c\_1.op2** results file into MSC/PATRAN. To do this, return to the **Analysis** form and proceed as follows:

| ♦ Analysis          |   |
|---------------------|---|
| Action:             | [ |
| Object:             | [ |
| Method:             | Ī |
| Select Results File | _ |

Selected Results File:

Read Output2

**Result Entities** 

Translate

prob4c\_1.op2

14. Create an XY plot of Element Force vs Displacement.

### ♦ Results

OK

Apply

Action:

Object:

Method:

Select Result Case(s)

*Y*:

Select Y Result

Quantity:

| Create                       |
|------------------------------|
| Graph                        |
| Y vs X                       |
|                              |
| (Select all cases.)          |
| Result                       |
| Applied Loads, Translational |
| Y Component                  |

MSC/NASTRAN 103 Exercise Workbook 4c-15

### x٠

| <i>X</i> :      | Result                       |
|-----------------|------------------------------|
| Select X Result |                              |
| Select X Result | Displacements, Translational |
| Quantity:       | Y Component                  |
| ОК              |                              |

Next click on the Target Entities icon.

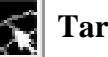

**Target Entities** 

Target Entity:

| Select . | Nodes |
|----------|-------|
|----------|-------|

| Nodes  |  |
|--------|--|
| Node 2 |  |

(Select node on the right.)

٦

Click on the **Display Attributes** icon.

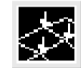

**Display Attributes** 

### Show X Axis Label

X Axis Label:

X Axis Scale

X Axis Format...

Label Format:

OK

## Show Y Axis Label

YAxis Label:

YAxis Scale

Y Axis Format...

Label Format:

| OK    |  |
|-------|--|
| Apply |  |

**Displacements** 

Linear

Fixed

**Applied Load** 

Linear

Fixed

4c-16 MSC/NASTRAN 103 Exercise Workbook

WORKSHOP 4c

To change the title, do the following:

## ♦ XY Plot

Action:

Object:

Curve List

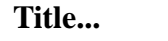

Curve Title Text

| Apply  |  |
|--------|--|
| Cancel |  |

| Modify |
|--------|
|--------|

Curve

default\_GraphResults Graph 0

Load Factor vs. Displacement for k=0 @ Node 2

15. Modify the X-axis of the XY plot in order to better view the results.

### ♦ XY Plot

Action:

Object:

Active Axis

Scale...

Assignment Method

Enter Lower and Upper Values

Number of Primary Tick Marks

| Modify |  |
|--------|--|
| Axis   |  |
|        |  |

ΟX

Range

| 0,-2.7 |  |
|--------|--|
| 7      |  |

| Cancel |  |
|--------|--|
|        |  |

Apply

The following XY plot should appear on the screen.

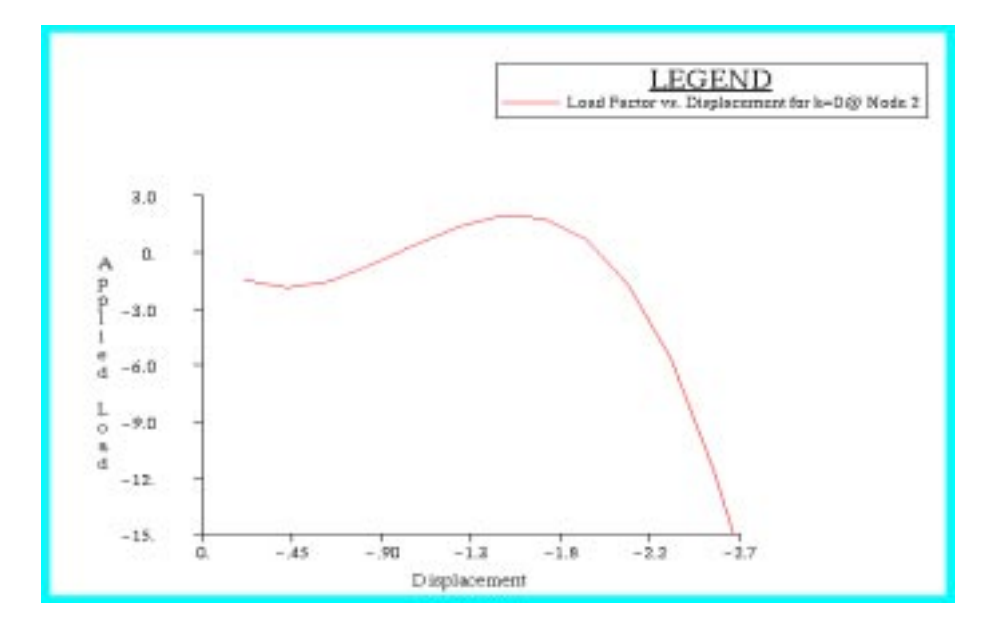

Notice the drastic displacement change for a small load increase above 1.5 lbs. This represents the snap-through aspect of the problem. Next, lets run the analysis for the cases when k=3 and k=6, and plot those curves as well.

16. MSC/NASTRAN users may modify the PELAS entry in the input file to account for the different spring constants, as well as change the input and output file names.

## After this is done, MSC/NASTRAN users have completed the exercise.

17. MSC/PATRAN users will modify the spring constant, resubmit the analysis, and import the results. A sample algorithm for the next two analyses is as follows:

Set the spring constant to k=#.

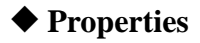

Action:

Dimension:

Type:

Grounded Spring
spring

Modify

**0D** 

Select Prop. Set to Modify

| Input 1 | Properties |
|---------|------------|
|---------|------------|

Spring Constant:

OK Apply

Set up the analysis.

### ♦ Analysis

Action:

Object:

Method:

Job Name

Direct Text Input...

(Verify that text still says.)

OK Subcase Select...

Subcases for Solution Sequence:

Subcases Selected:

| nonlinear                   |  |
|-----------------------------|--|
|                             |  |
| (Deselect <b>Default.</b> ) |  |

| OK    |  |
|-------|--|
| Apply |  |

Note: Be sure to edit the CELAS entry as show in Step 7.

Run the **.bdf** file through NASTRAN.

**nastran prob4c\_# scr=yes** (where # is 2 or 3)

Check the .f06 file for errors, and look at the displacements.

Read in the .op2 file into PATRAN.

♦ Analysis

MSC/NASTRAN 103 Exercise Workbook 4c-19

**#** (# is 3 or 6)

Analyze

Entire Model

Analysis Deck

prob4c\_# (# is 2 or 3)

### Bulk Data Section

NLPCI,1.,CRIS,1.,1., , , ,25

Action:

Object:

Method:

Select Results File...

Selected Results File:

| OK    |  |
|-------|--|
|       |  |
| Apply |  |

Now add the curve to your XY plot.

| Action: | Create |
|---------|--------|
| Object: | Graph  |
| Method: | Y vs X |

Select the set of result cases that are to be added by highlighting them.

Select Result Case(s)

(Select the second or third set of cases.)

Repeat the previous procedure for the new subcases with only one difference. Under the **Display Attributes** window in the **Results** form, click *on* the **Append Curves in XY Window** as shown below.

### ■ Append Curves in XY Window

Then click Apply.

### Apply

To change the title, do the following:

## **A**XY Plot

Action:

**Object:** 

Curve List

Modify

Curve

default\_GraphResults Graph ...

(Select the corresponding graph.)

Title...

4c-20 MSC/NASTRAN 103 Exercise Workbook

Read Output2

**Result Entities** 

Translate

**prob4c\_#.op2** (# is 2 or 3)

Curve Title Text

Load Factor vs. Displacement for k=# @ Node 2

(# is 3 or 6)

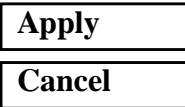

WORKSHOP 4c

After repeating the procedure for the remaining two cases, your plot should appear as follows:

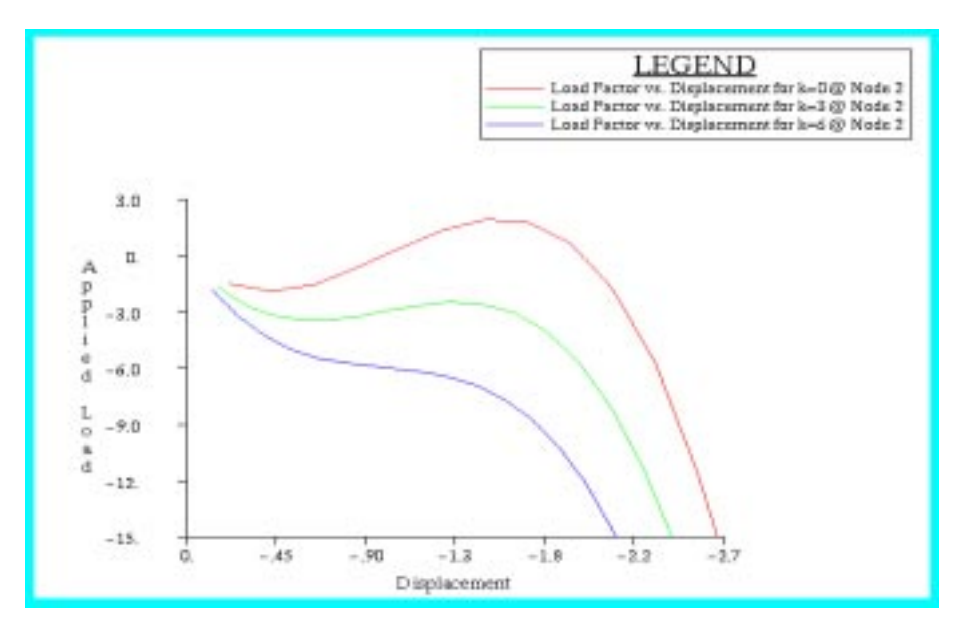

Notice that as k is increased, the required load to produce a "snap-through" also increased.

Quit MSC/PATRAN when you have completed this exercise.

## MSC/PATRAN .bdf file: prob4c\_1.bdf

\$ NASTRAN input file created by the MSC MSC/NASTRAN input file \$ translator ( MSC/PATRAN Version 7.5 ) on January 15, 1998 at \$ 22:07:48. ASSIGN OUTPUT2 = 'prob4c\_1.op2', UNIT = 12 \$ Direct Text Input for File Management Section \$ Nonlinear Static Analysis, Database SOL 106 **TIME 600** \$ Direct Text Input for Executive Control CEND SEALL = ALLSUPER = ALLTITLE = MSC/NASTRAN job created on 15-Jan-98 at 22:05:39 ECHO = NONE MAXLINES = 999999999 \$ Direct Text Input for Global Case Control Data SUBCASE 1 \$ Subcase name : nonlinear SUBTITLE=Default NLPARM = 1SPC = 2LOAD = 2DISPLACEMENT(SORT2,REAL)=ALL \$ Direct Text Input for this Subcase **BEGIN BULK** PARAM POST -1 PARAM PATVER 3. PARAM AUTOSPC YES PARAM COUPMASS -1 PARAM K6ROT 100. PARAM WTMASS 1. PARAM LGDISP 1 PARAM, NOCOMPS, -1 PARAM PRTMAXIM YES 70 25 PW YES + A NLPARM 1 ITER 1 .001 1.-7 + А \$ Direct Text Input for Bulk Data NLPCI,1,CRIS,1.,1.,,,25 \$ Elements and Element Properties for region : beam PROD 1 1 .1 CROD 1 1 1 2 \$ Elements and Element Properties for region : spring PELAS 2 0. 2 CELAS1 2 2 2

4c-22 MSC/NASTRAN 103 Exercise Workbook

WORKSHOP 4c

**\$** Referenced Material Records \$ Material Record : mat\_1 \$ Description of Material : Date: 11-Jun-97 Time: 11:15:21 MAT1 1 1.+8\$ Nodes of the Entire Model GRID 1 0. 0. 0. GRID 2 100. 1. 0. \$ Loads for Load Case : Default SPCADD 2 1 3 LOAD 2 1. 1. 1 \$ Displacement Constraints of Load Set : constraint\_1 SPC1 1 123456 1 \$ Displacement Constraints of Load Set : constraint\_2 SPC1 13456 2 3 \$ Nodal Forces of Load Set : load 1 FORCE 1 2 0 15. 0. -1. 0. **\$** Referenced Coordinate Frames ENDDATA 29a86b98

4c-24 MSC/NASTRAN 103 Exercise Workbook